# Adding Wordpress Integration "App Password" into AIMasher

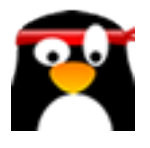

This guide provides step-by-step instructions on how to add Wordpress integration app password into AIMasher. By following these steps, users will be able to seamlessly integrate Wordpress with AIMasher, allowing for efficient management of their website and blog.

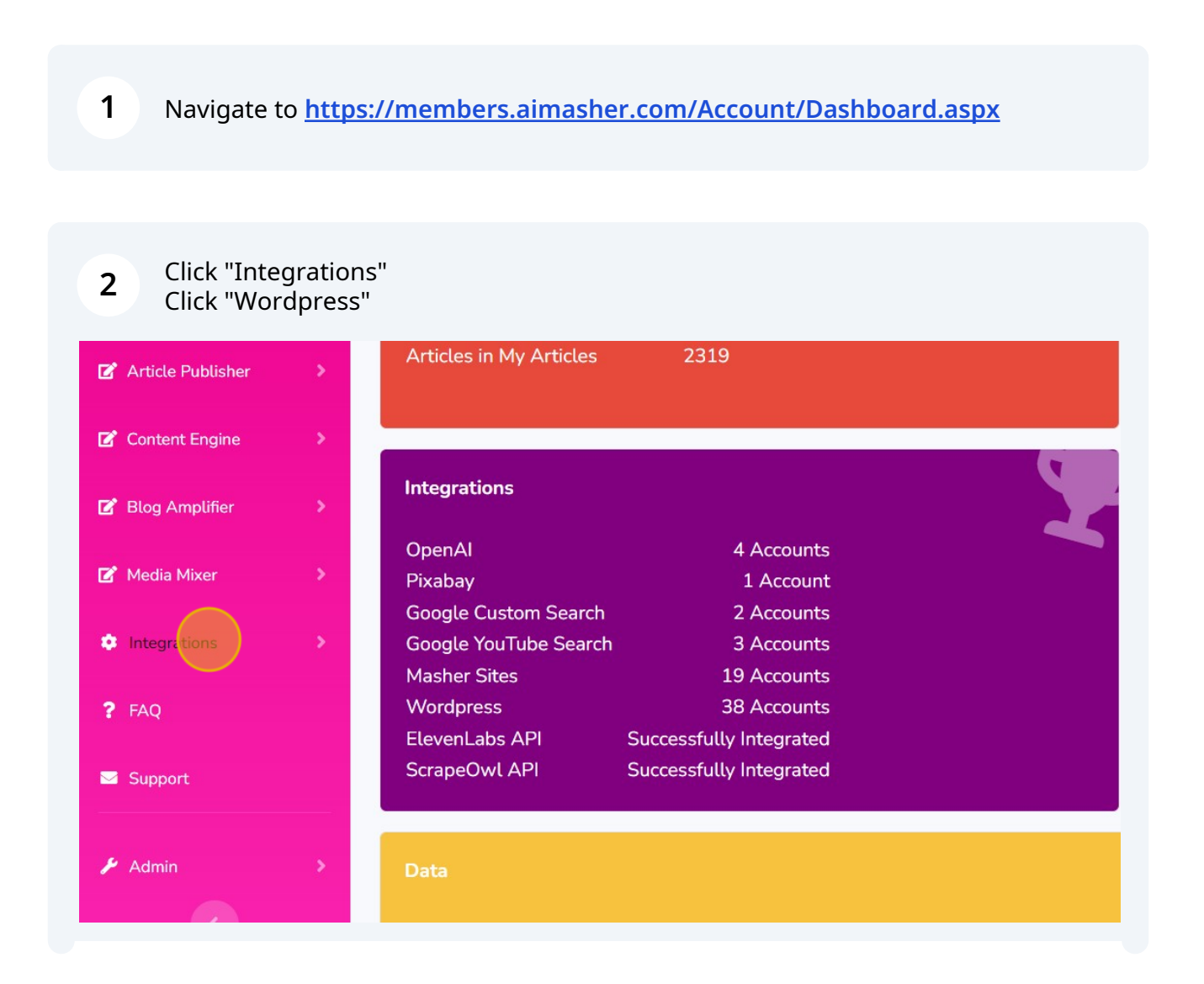

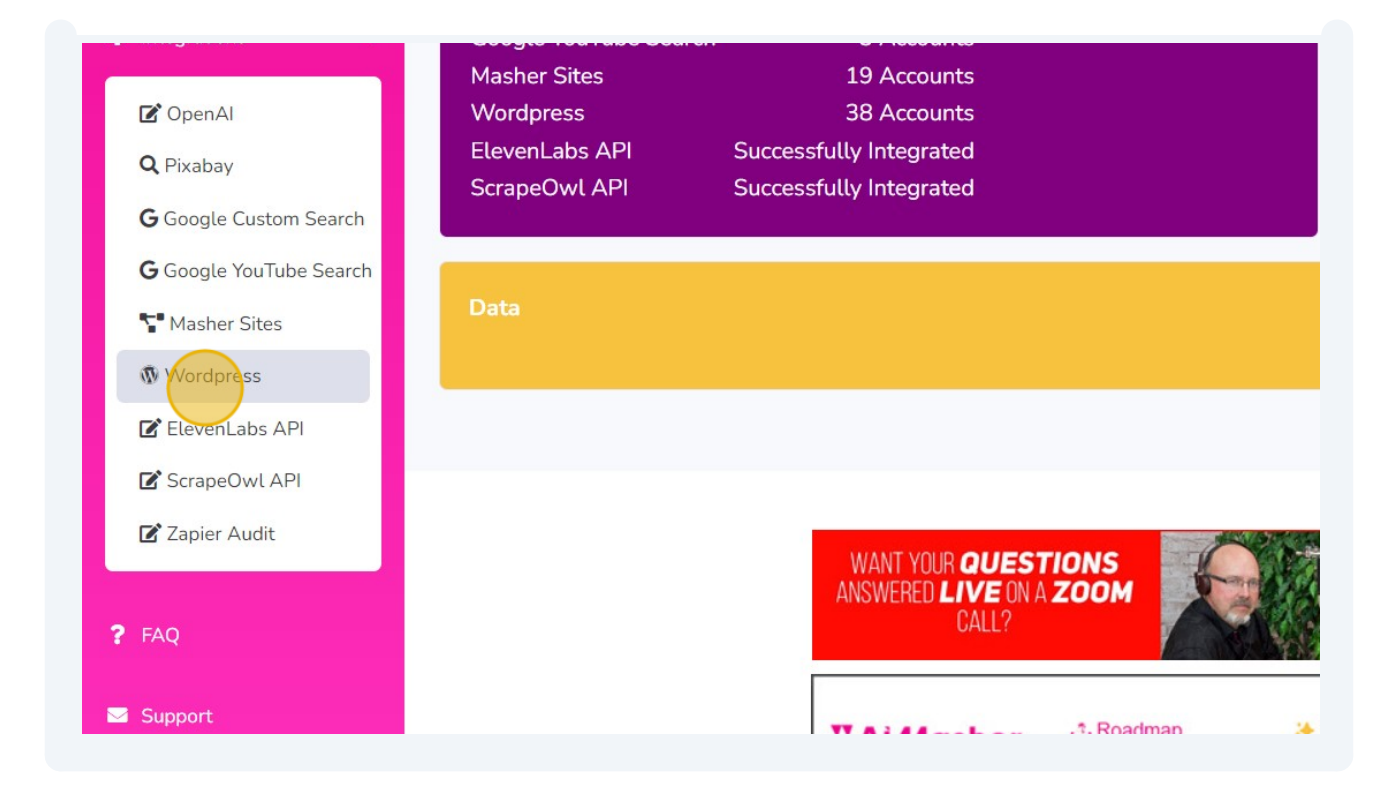

| 3 Click "Add" |                                                         |
|---------------|---------------------------------------------------------|
|               | 161 AiMasher.com                                        |
|               | 172 Learn-Texas-Holdem                                  |
|               | Page 1 of 1 (38 items) 🖌 1 📏                            |
|               | Add Edit Delete                                         |
|               | WANT YOUR QUESTIONS<br>ANSWERED LIVE ON A ZOOM<br>CALL? |

4 Click this text field. Type "<u>KetoFastTrim.com</u>"

| AIMASHER<br>RC V1.02    | ₩ Ai <i>M</i> asher               |                                                           | dı. |
|-------------------------|-----------------------------------|-----------------------------------------------------------|-----|
| Dashboard               | Wordpress                         |                                                           |     |
| 🛃 Keyword Masher        |                                   |                                                           |     |
| 🕼 Niche Ideas 🔹 👂       | ID:<br>Description:               |                                                           |     |
| Article Re-Inventor >   | Change Width:                     |                                                           |     |
| 🛃 Article Publisher 🛛 🔉 | API:                              | Xml-rpc O Rest API (Plugin Needed) O Application Password |     |
| Content Engine >        | User Name:                        |                                                           |     |
| 😰 Blog Amplifier 💦 🔌    | Password:                         |                                                           |     |
| 🛃 Media Mixer 🛛 🗧 🕻     | Blog URL:                         |                                                           |     |
| Integrations            | Exclude Featured Image from Post: |                                                           |     |
| ? FAQ                   | Update Cancel                     |                                                           |     |
| Support                 |                                   |                                                           |     |
| 🖌 Admin 🔶               |                                   |                                                           |     |

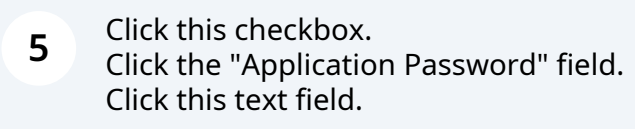

| MASHER<br>C V1.02 | ₩ Ai <i>M</i> asher               |                                                             |
|-------------------|-----------------------------------|-------------------------------------------------------------|
|                   | Wordpress                         |                                                             |
| sher              |                                   |                                                             |
|                   | ID:                               |                                                             |
| <u>í</u>          | Description:                      | KetoFastTrim.com                                            |
| ventor >          | Change Width:                     |                                                             |
| sher >            | API:                              | • Xml-rpc O Rest API (Plugin Needed) O Application Password |
| ine >             | User Name:                        |                                                             |
| er >              | Password:                         |                                                             |
|                   | Blog URL:                         |                                                             |
| >                 | Exclude Featured Image from Post: |                                                             |
|                   | Update Cancel                     |                                                             |

| Ke                   | toFastTrim.com                            |                                                         |
|----------------------|-------------------------------------------|---------------------------------------------------------|
|                      |                                           |                                                         |
| •                    | Xml-rpc  O Rest API <u>(Plugin Needec</u> | ). O Application Password                               |
|                      |                                           |                                                         |
|                      |                                           |                                                         |
|                      |                                           |                                                         |
|                      |                                           |                                                         |
|                      |                                           |                                                         |
| Characa Misthe       |                                           | Retorast Irim.com                                       |
|                      |                                           |                                                         |
| API:                 |                                           | O Xml-rpc O Rest API (Plugin Needed)  Application Passw |
| User Name:           |                                           |                                                         |
| Application Password | d:                                        |                                                         |
| Blog URL:            |                                           |                                                         |
| Exclude Featured Ima | age from Post:                            |                                                         |
|                      |                                           |                                                         |
| Cancel               | 8                                         |                                                         |
|                      |                                           |                                                         |
|                      |                                           |                                                         |

#### Switch to tab "KetoFastTrim – Trim Down with Keto Fasting Tips"

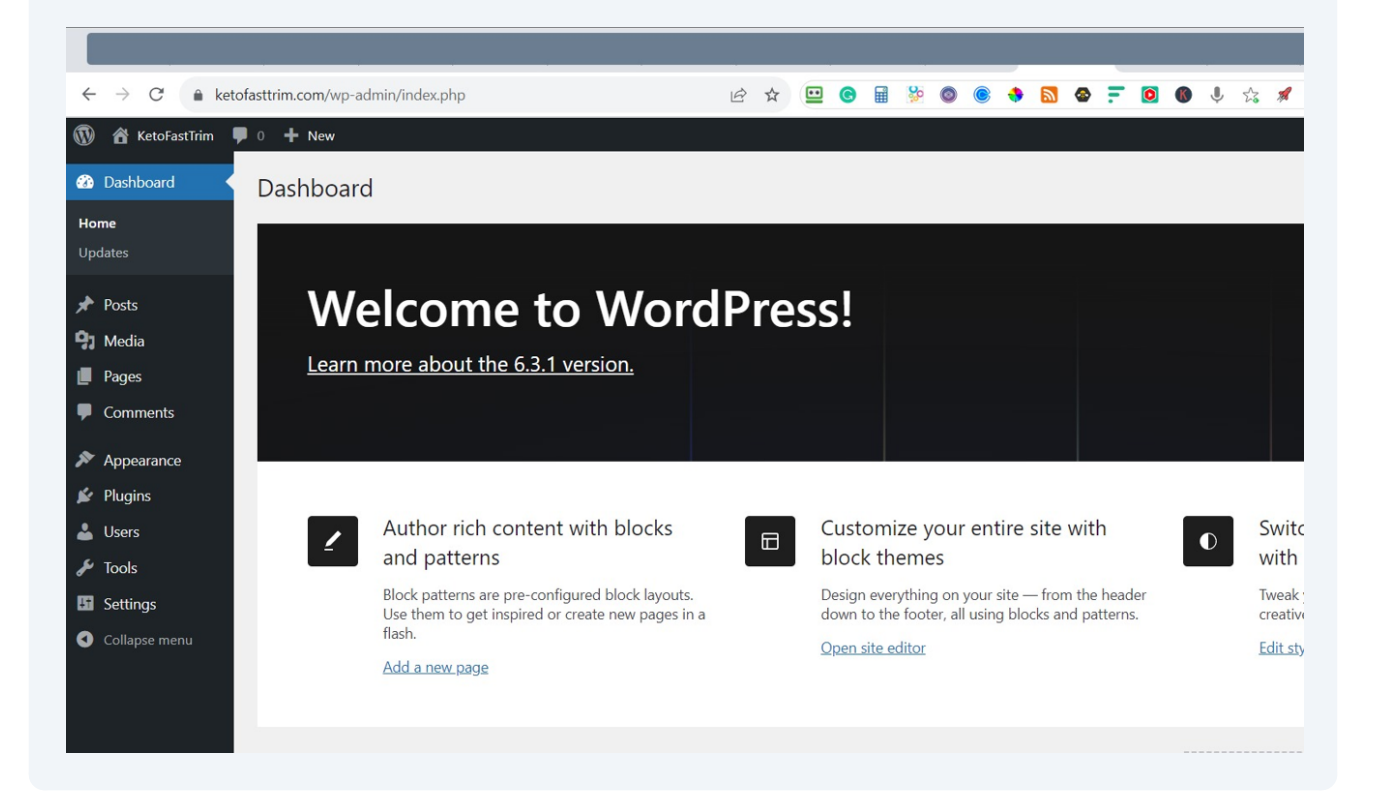

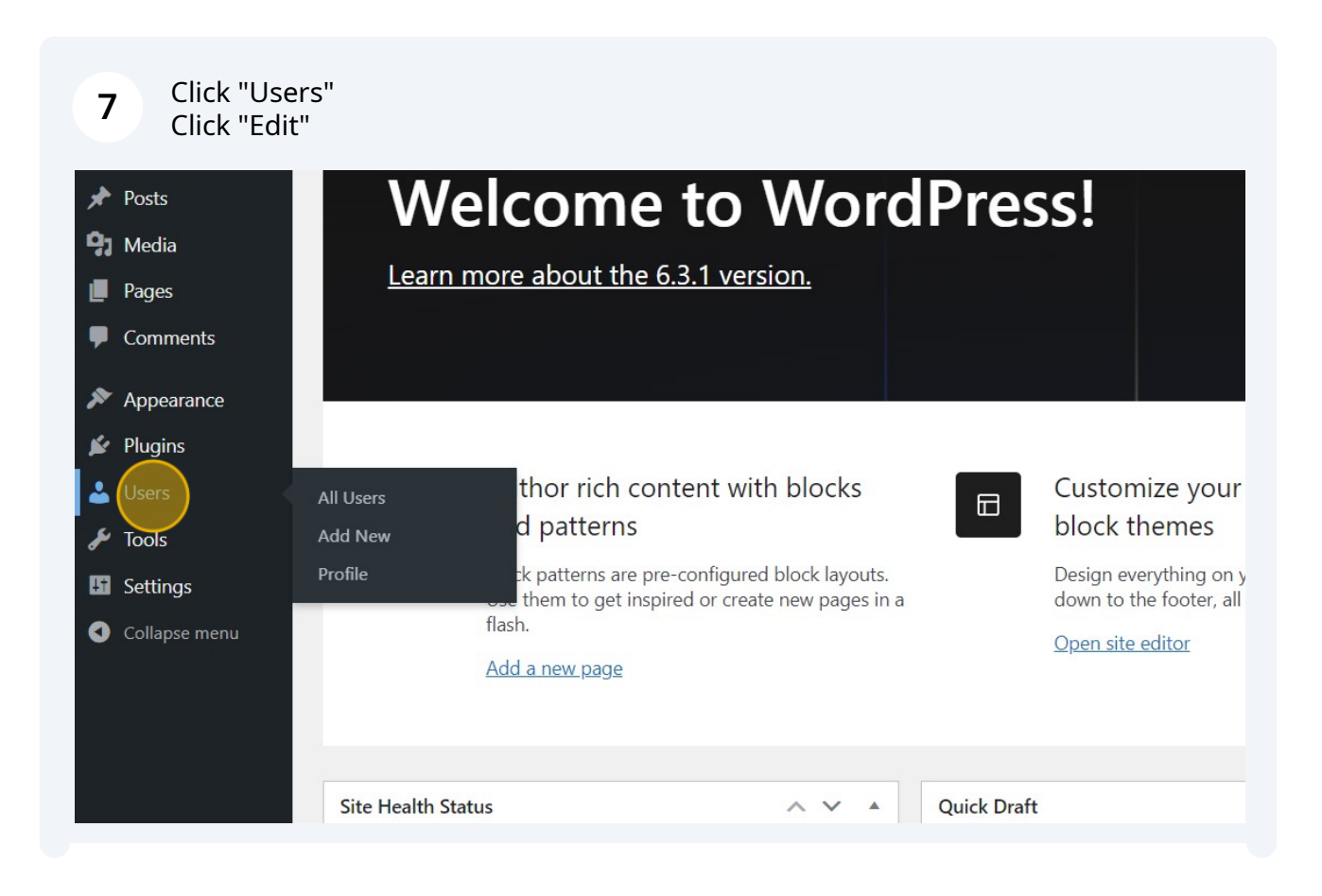

|            | 省 KetoFastTrim 🖣 | ■ 0 <b>+</b> New                                     |  |  |
|------------|------------------|------------------------------------------------------|--|--|
| <b>£</b> 3 | Dashboard        | Users Add New                                        |  |  |
| *          | Posts            | All (1)   Administrator (1)                          |  |  |
| 91         | Media            | Bulk actions     Apply     Change role to     Change |  |  |
|            | Pages            | Username 🖨 Name                                      |  |  |
| •          | Comments         | Randys —                                             |  |  |
| *          | Appearance       | Edit                                                 |  |  |
| *          | Plugins          | Username 🕈 Name                                      |  |  |
| 2          | Users            | Bulk actions     Apply     Change role to     Change |  |  |
| All        | Users            |                                                      |  |  |
| Ado        | d New            |                                                      |  |  |
| Pro        | file             |                                                      |  |  |
| æ          | Tools            |                                                      |  |  |
| s          | Tools            |                                                      |  |  |

| 8 Click "Application Passwords"<br>Click the "New Application Password Name" field.<br>Type "AIMasher"<br>Click "Add New Application Password" |                                                     |                                                                                    |  |  |  |
|----------------------------------------------------------------------------------------------------|-----------------------------------------------------|------------------------------------------------------------------------------------|--|--|--|
| Pages                                                                                                    |                                                     | <u>·····································</u>                                       |  |  |  |
| Comments                                                                                                    | Account Management                                  |                                                                                    |  |  |  |
| Appearance                                                                                                    |                                                     |                                                                                    |  |  |  |
|                                                                                                    | New Password                                        | Set New Password                                                                   |  |  |  |
| Piugins                                                                                                    |                                                     |                                                                                    |  |  |  |
| 📥 Users 🔍                                                                                                    | Sessions                                            | Log Out Everywhere Else                                                            |  |  |  |
| All Users                                                                                                    |                                                     | You are only logged in at this location.                                           |  |  |  |
| Add New                                                                                                    |                                                     |                                                                                    |  |  |  |
| Profile                                                                                                    | Application Passwords                               |                                                                                    |  |  |  |
| 🖌 Tools                                                                                                    | Application passwords allow authen                  | tication via non-interactive systems, such as XML-RPC or the REST API, without pro |  |  |  |
| Jettings                                                                                                    | logins to your website.                             |                                                                                    |  |  |  |
|                                                                                                    | New Application Password Name                       |                                                                                    |  |  |  |
|                                                                                                    |                                                     |                                                                                    |  |  |  |
|                                                                                                    | Required to create an Application Password, but not |                                                                                    |  |  |  |
|                                                                                                    |                                                     |                                                                                    |  |  |  |
|                                                                                                    | Add New Application Password                        |                                                                                    |  |  |  |

| <ul> <li>Plugins</li> <li>Users</li> <li>All Users</li> <li>Add New</li> <li>Profile</li> </ul> | Sessions<br>Application Passwords                                                                                                    | Log Out Everywhere Else<br>You are only logged in at this location.                |
|-------------------------------------------------------------------------------------------------|----------------------------------------------------------------------------------------------------|------------------------------------------------------------------------------------|
| <ul> <li>Tools</li> <li>Settings</li> <li>Collapse menu</li> </ul>                              | Application passwords allow authent<br>logins to your website.<br>New Application Password Name<br>Required to create an Application Pa<br>to update the user.<br>Add New Application Password<br>Update Profile                                                            | tication via non-interactive systems, such as XML-RPC or the REST API, without pro |
| Users All Users Add New Profile                                                                 | Sessions<br>Application Passwords                                                                                                    | Log Out Everywhere Else<br>You are only logged in at this location.                |
| <ul> <li>Fools</li> <li>Settings</li> <li>Collapse menu</li> </ul>                              | Application passwords allow authent<br>logins to your website.<br>New Application Password Name<br>AlMasher<br>Required to create an Application Pa<br>to update the user.<br>Add New Application Password<br>Update Profile<br>Thank you for creating with <u>WordPres</u> | tication via non-interactive systems, such as XML-RPC or the REST API, without pro |

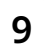

Click the "Your new password for AIMasher is:" field. Press **ctrl** + **c** 

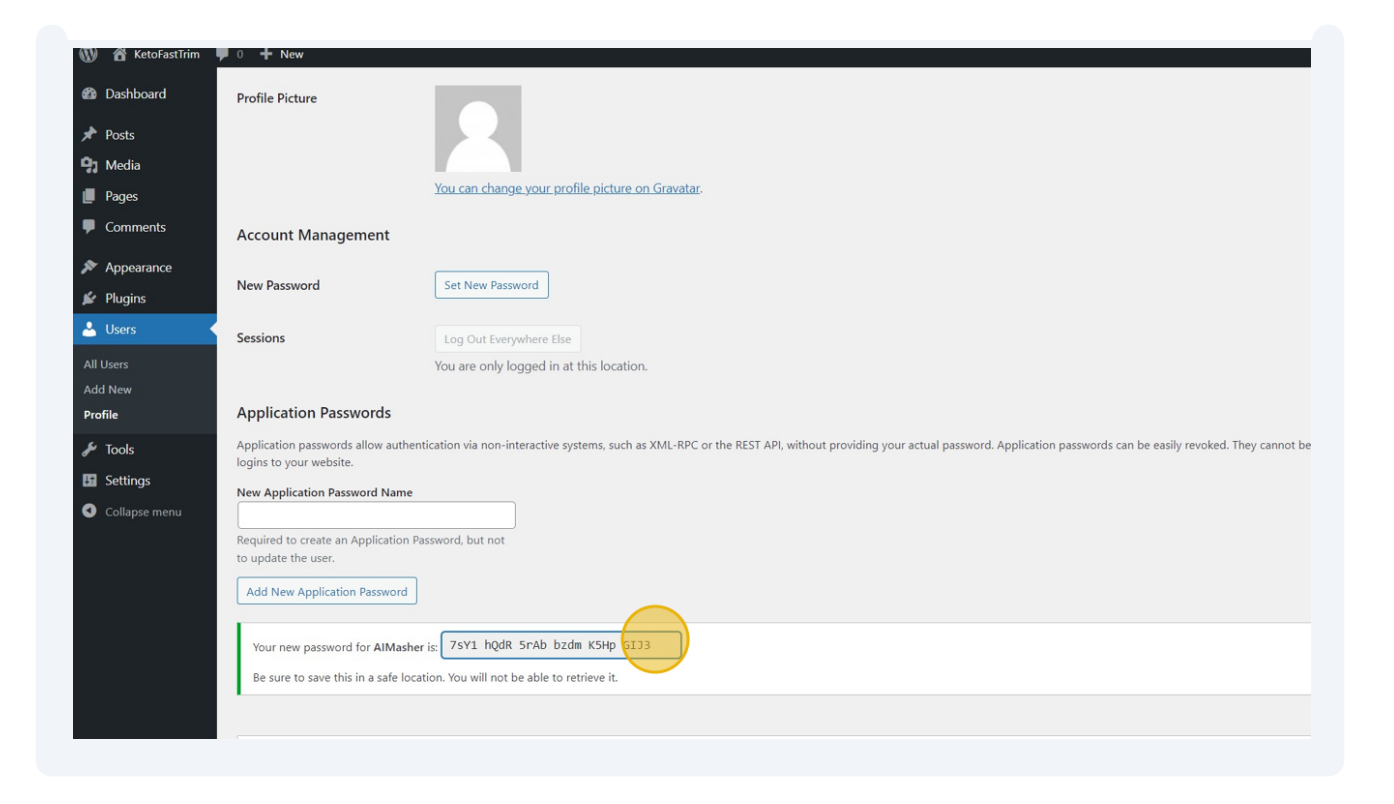

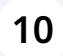

Go back to AIMasher Tab - Click this text field. Press **ctrl** + **v** Click "Update"

| AIMASHER<br>RC V1.02  | ₩ Ai <i>M</i> asher               |                                                                    | nre |
|-----------------------|-----------------------------------|--------------------------------------------------------------------|-----|
| 2 Dashboard           | Wordpress                         |                                                                    |     |
| 🕈 Keyword Masher      |                                   |                                                                    |     |
| 🕈 Niche Ideas 🛛 💈     | ID:                               |                                                                    |     |
| Article Re-Inventor   | Description:                      | KetoFastTrim.com                                                   |     |
| ✔ Article Publisher > | Change Width:                     | 2                                                                  |     |
| 2 Contrast Frankes    | API:                              | O Xml-rpc O Rest API <u>(Plugin Needed)</u> ● Application Password |     |
| s Content Engine      | User Name:                        | RandyS                                                             |     |
| Blog Amplifier >      | Application Password:             |                                                                    |     |
| 🕈 Media Mixer 🔹 >     | Blog URL:                         | https://ketofasttrim.com/                                          |     |
| Integrations          | Exclude Featured Image from Post: |                                                                    |     |
| ? FAQ                 | Update Cancel                     |                                                                    |     |
| Support               |                                   |                                                                    |     |
| F Admin               |                                   |                                                                    |     |
|                       |                                   |                                                                    |     |

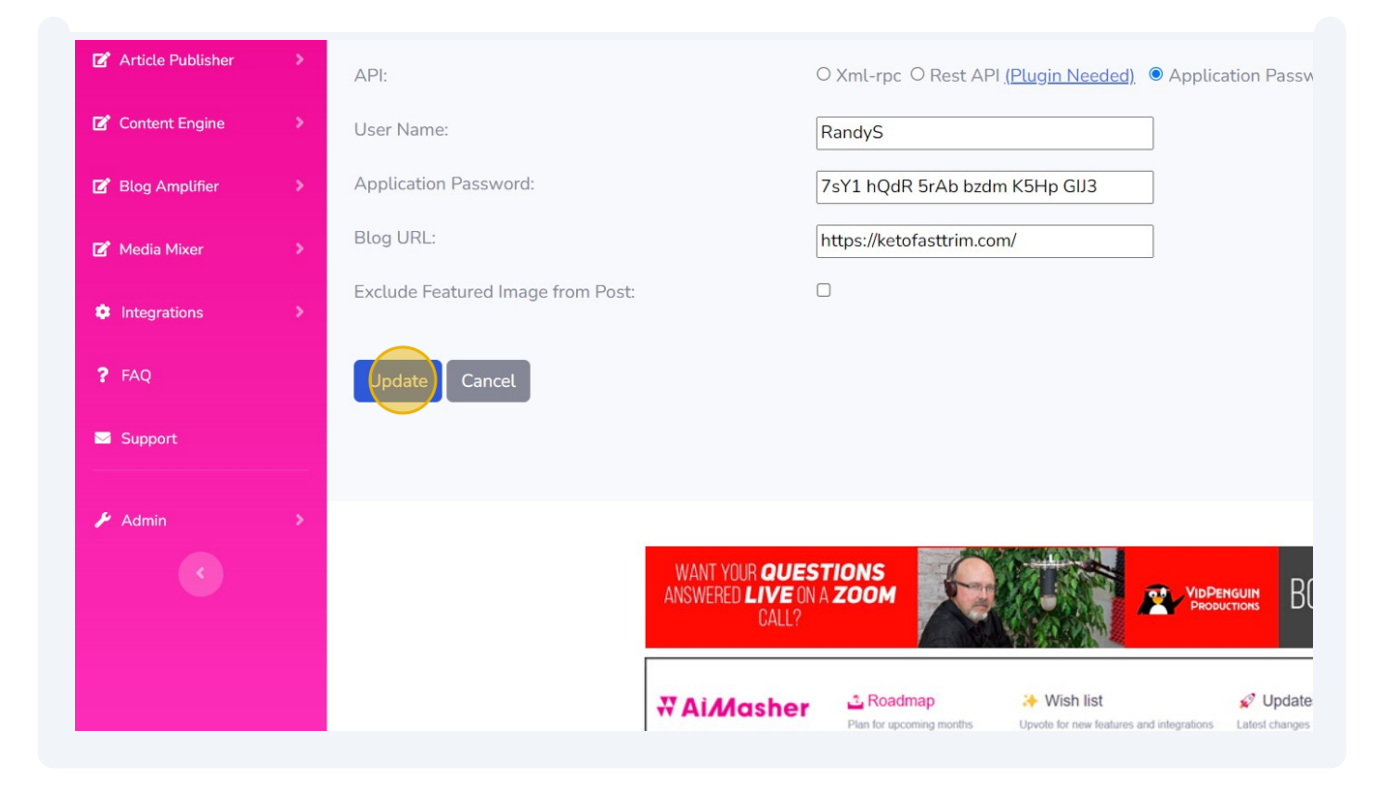

**11** Test the connection to verify it works - Click "Get Category" Click this dropdown. Click "Test Post"

| 7 FAQ     | Update Finish Updated successfully. |         |                 |                      |
|-----------|-------------------------------------|---------|-----------------|----------------------|
| 🖌 Admin 🔹 | Get Category<br>Categories:         | Id      | Category ID     | Category Description |
|           |                                     |         |                 | No data to di        |
|           |                                     | No data | to paginate 🛛 关 |                      |
|           | Test Post                           |         |                 |                      |
|           | Category:                           |         |                 | ~                    |
|           | Test Post                           |         |                 |                      |
|           |                                     |         |                 |                      |

|   | Get Category                        |           |           |                 |                                                         |                           |
|---|-------------------------------------|-----------|-----------|-----------------|---------------------------------------------------------|---------------------------|
| * | Categories:                         |           | Id        | Category ID     | Category Description                                    | Category Slug             |
|   |                                     |           | 1600      | 3               | Fasting                                                 | fasting                   |
|   |                                     |           | 1601      | 5               | Healthy Living                                          | healthy-living            |
|   |                                     |           | 1602      | 2               | Keto Diets                                              | keto-diets                |
|   |                                     |           | 1603      | 1               | Uncategorized                                           | uncategorized             |
|   |                                     |           | 1604      | 4               | Weight Loss                                             | weight-loss               |
|   |                                     |           | Page 1 of | 1 (5 items) 🔏 1 | >                                                       |                           |
|   | Test Post<br>Category:<br>Test Post | [         |           | (               |                                                         |                           |
|   |                                     |           |           |                 |                                                         | Page 1 of 1 (5 items) 🛛 ≮ |
|   |                                     | Test Post |           |                 |                                                         |                           |
|   |                                     | Category: |           |                 |                                                         | Keto Diets                |
|   |                                     | fest Po   | st        |                 |                                                         |                           |
|   |                                     |           |           |                 | WANT YOUR <b>QUE</b><br>Answered <b>Live</b> (<br>Call? | STIONS<br>NA ZOOM         |

## 12 Click "<u>https://ketofasttrim.com/are-you-an-aimasher/</u>"

| Test Post<br>Category: |                                           | Keto Diets        |
|------------------------|-------------------------------------------|-------------------|
| Test Post              | a-aimasher/                               |                   |
|                        | WANT YOUR QUE<br>Answered Live o<br>Call? | STIONS<br>NA ZOOM |

### Verify the post was published

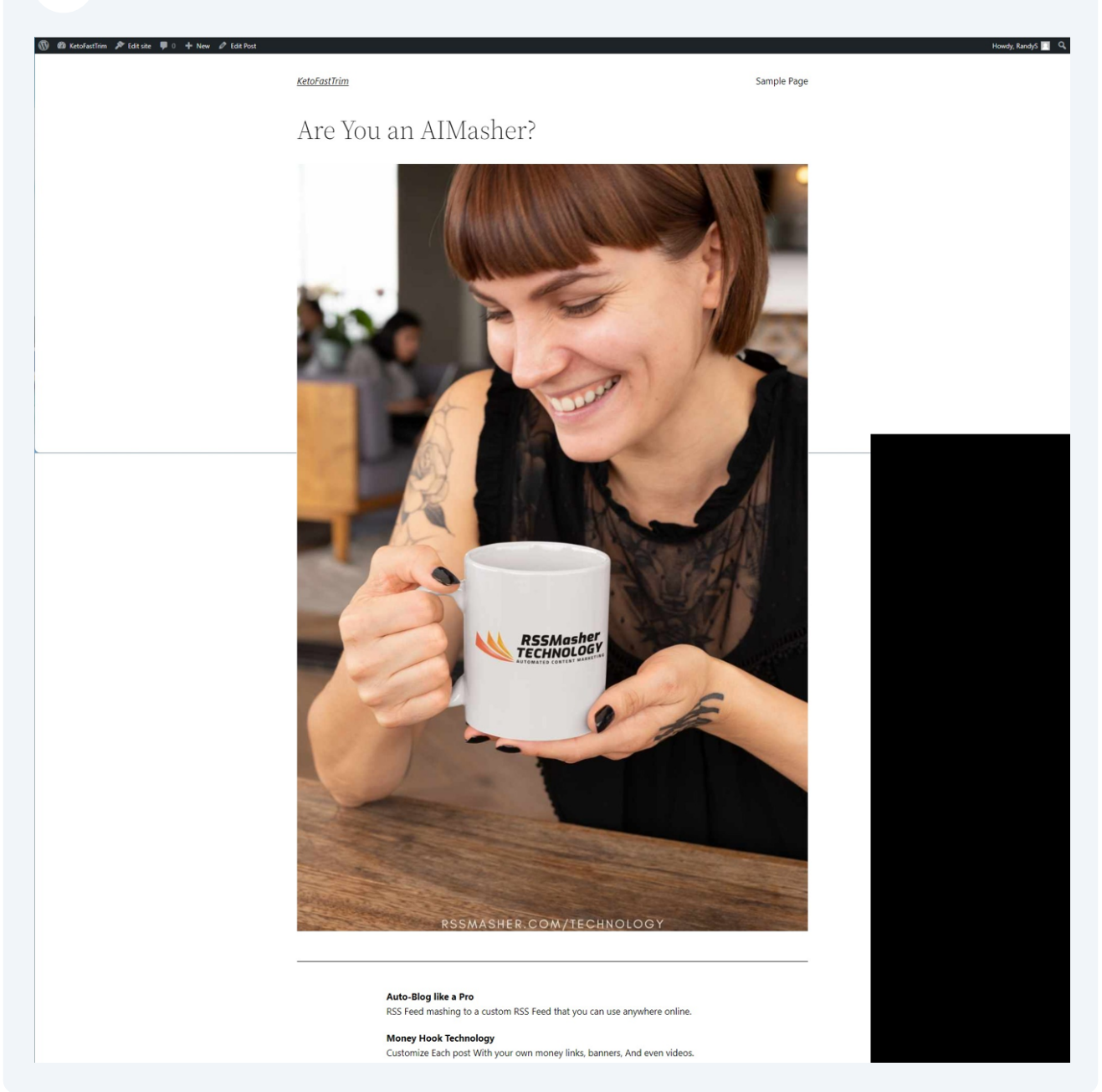

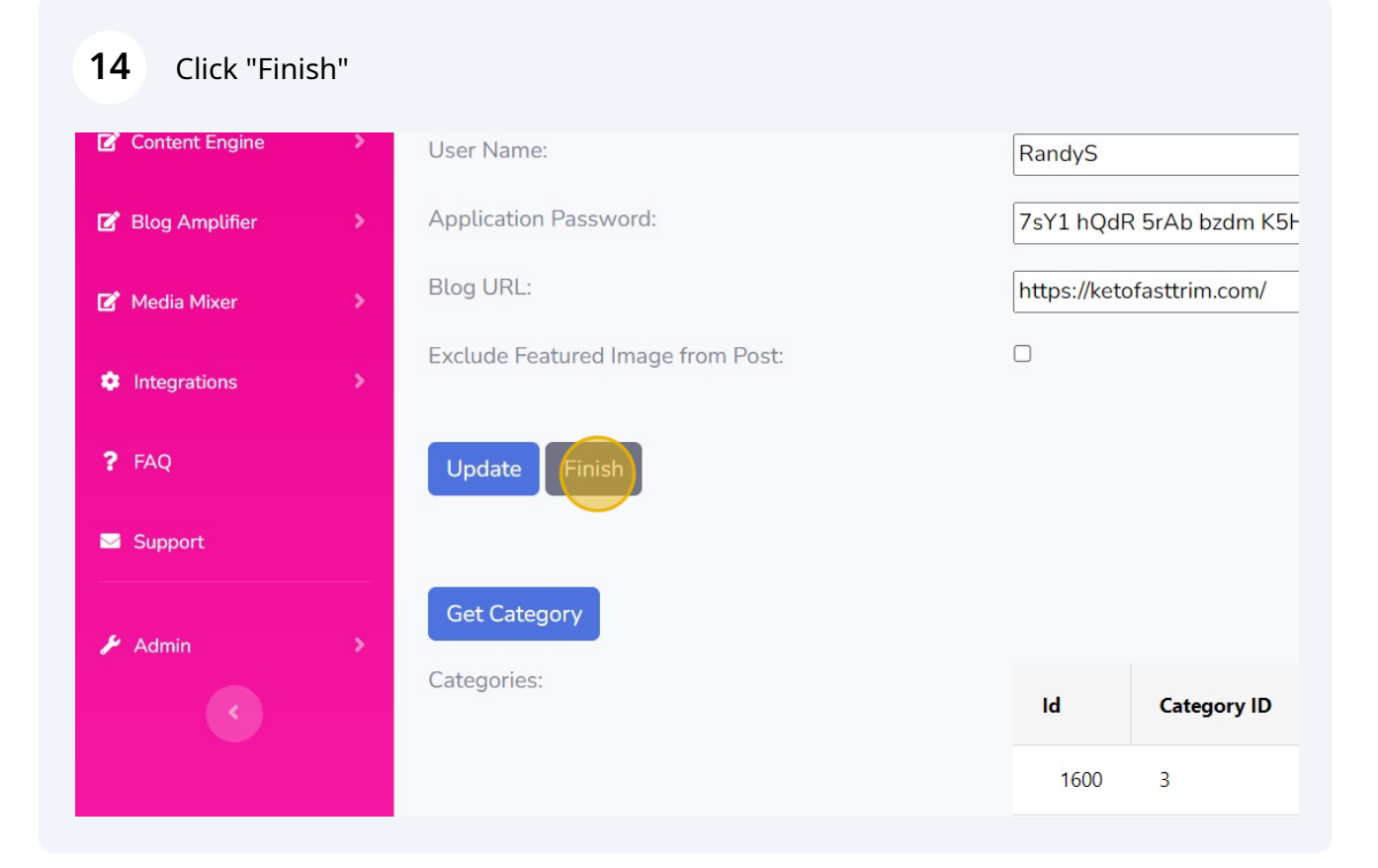

#### 15 Click "Dashboard"

| AIMASHER<br>RC V1.02  |   | ₩ Aì <i>M</i> asher |                           |  |
|-----------------------|---|---------------------|---------------------------|--|
| 1 Pashboard           |   | Wordpress           |                           |  |
| 🗹 Keyword Masher      |   |                     |                           |  |
| 📝 Niche Ideas         | > | ID                  | Description               |  |
| 🗹 Article Re-Inventor | > | T                   |                           |  |
| 🗭 Article Publisher   | > | 13                  | NitaNelsonBookkeeping.com |  |
| Content Engine        | > | 14                  | RSSMasher.com             |  |
| 📝 Blog Amplifier      | > | 15                  | BoosterPages.net          |  |
|                       |   | 16                  | DamonNelson.com           |  |

# **16** Congrats! Your site is now integrated and you can start publishing articles